# Wire Quick Reference Guide

### To Create a Wire:

- 1. Under **Payments, Create Wire Payments** menu, select the appropriate wire option. The most commonly used options are From Template or US Wire. US Wire is a US Dollar domestic or international wire.
- 2. Access an existing Wire Template or create the **Wire Template**. To create the template, click **Create Wire Templates**, **US Wire**. All information with an asterisk (\*) is required. This includes:
  - a. Payment Option (Domestic or International)
  - b. **Template Name** (Name the specific wire template)
  - c. Debit Account (Account that funds will be taken from)
  - d. Value Date
  - e. Frequency
- 3. Add Recipients. Click Select Recipients, Create New, or Import File. If not an existing recipient stored in Commercial Online Banking, the below information will be required to create a new Recipient.

Recipient Name: Name of the recipient.

**Recipient ID:** Special ID that can identify company or individual in Commercial Online Banking.

**Account Type**: Select whether the recipients account is a checking, savings or loan.

Account Number: Recipients account number.

**Bank:** Enter the routing number, or complete a search for this information. **Options:** The options to **Save to Master Recipient List, Add Contact Information,** or **Add Secondary Account Information** will appear.

- 4. Additional information may be entered, but is not required. This includes:
  - a. Template Activation
  - b. Template Limit
  - c. Routing Instructions: Usually not necessary for a US domestic wire. For International Wire Only: Add Intermediary bank is Required. An Intermediary Bank is the additional bank needed in the routing of the wire to its final destination. If you do not know the Intermediary Bank, search for CENTRAL BANK AND TRUST COMPANY, LEXINGTON, KY, BANK ID: 042100146 or Central Bank\* and Select
  - d. Reference Info
  - e. Details of Payment
- 5. Once all information has been entered, select **Continue.**
- 6. Preview the information, and select **Submit Template.**
- 7. Click Template Center to select the wire template and originate the wire payment.
- 8. Place a checkmark next to the appropriate template, and select **Create Payment.**
- 9. Enter the Dollar Amount, and Value Date, then click Continue.
- 10. Click the optional **Workflow, Approve on Submit** to approve and release the wire without further review, if an additional approver is not required.
- 11. Select Submit Payment.

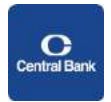

## Wire Quick Reference Guide

- 12. Click on Payment Center.
- 13. Place a checkmark next to the transaction, and select **Approve.**
- 14. Enter the security information from your mobile or physical token, and select **Approve**.
- 15. If an additional approver is required, the approver will need to access the wire, approve and submit.

#### To Edit a Wire:

- 1. Under the **Payments** menu, select **Template Center**.
- 2. Click on the Wire Template you would like to edit.
- 3. Make the appropriate modifications and click Continue.
- 4. Preview the information, and select **Submit Template**.

#### NOTE: Wire Cut-off is 4:00 PM ET.

Commercial Online Banking Video Tutorials are located on our website at the following web address: https://www.centralbank.com/commercial-online-banking-video-tutorials. You may also access the Video Tutorials by accessing www.centralbank.com/Customer Service/Commercial Online Banking Video Tutorials.

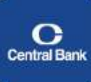